## Instructions for Connecting to the Guest SMSU Wi-Fi Network

1) Click on the **Wireless Icon** on your Laptop taskbar.

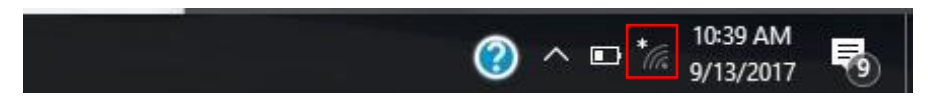

2) From the available Network Connections select the SMSU Network OnRamp.

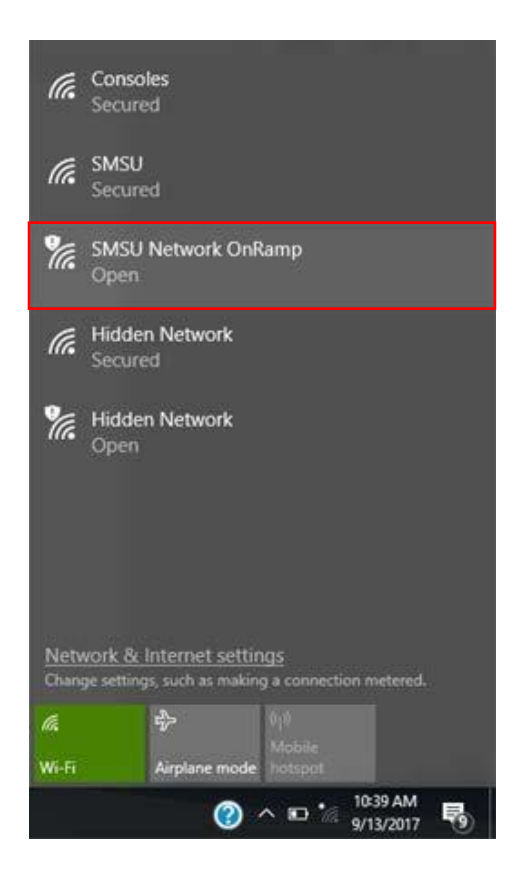

3) After you have selected the SMSU Network OnRamp, open a new webpage on your browser (For example on Google Chrome or Mozilla Firefox), and go to <u>https://onramp.smsu.edu</u>. The New Webpage will display a Welcome message and you will have to Agree to the Terms and Conditions and then click Start.

|    | MINNESOTA STATE UNIVERSITY                                                                                                    |  |
|----|----------------------------------------------------------------------------------------------------|--|
| We | Icome to the SMSU Network                                                                                                    |  |
| į  | Access to the Southwest Minnesota State University network is<br>restricted to authorized users and requires acceptance of the<br>Terms & Conditions below. |  |
|    | Once authorized for access, your device will be configured with a<br>unique certificate for network access.                                                 |  |
| ~  | I agree to the Terms & Conditions                                                                                                    |  |

4) Select the Guest option.

| StarID | StarID Logon<br>SMSU registered StarID users only. Other |  |  |
|--------|----------------------------------------------------------|--|--|
|        | campus StarID must use Guest.                            |  |  |
|        | Guest Logon                                              |  |  |
| Guest  | Campus guest self registration and                       |  |  |
|        |                                                          |  |  |
| Vandar | Vendor Logon                                             |  |  |
| vendor | logon credentials.                                       |  |  |

5) Select the Guest Self Registration.

|               | -          | Guest with V | oucher      |  |
|---------------|------------|--------------|-------------|--|
| Guest with '  | Voucher    |              |             |  |
|               | -          | Guest Self R | egistration |  |
| luest Self Re | gistration |              |             |  |

6) Type your **email** or your **cell phone** number to receive a temporary access code. Then select **Send**.

| M                   | INNESO                                 | TA STATE                                  | UNIV                                 | ERSITY                      |
|---------------------|----------------------------------------|-------------------------------------------|--------------------------------------|-----------------------------|
| То ассе             | ess the network, y                     | ou must pass a vei                        | ification proces                     | s. After entering yo        |
| email ac<br>to you. | idress or phone n<br>You must enter th | umber and clicking<br>e verification code | Send, a verifica<br>on the next scre | tion code will be se<br>en. |
| • s                 | Send To Email                          |                                           |                                      |                             |
| O S                 | Gend TXT Mes                           | sage:                                     |                                      |                             |
|                     | Countr                                 | y: United States                          | +1) 💽                                |                             |
|                     | Phone Numbe                            | r:                                        |                                      |                             |
|                     |                                        | * Service provider c                      | harges may apply                     | 8                           |
| 0 1                 | already have                           | a verification o                          | ode:                                 |                             |
|                     |                                        |                                           |                                      |                             |

7) Submit your Verification Code and select Continue.

| MINNES                 | OTA STATE                                   | UNIVERSI              | T Y |
|------------------------|---------------------------------------------|-----------------------|-----|
| A verification code wa | as sent to maria.kalyvak<br>enter it below. | i2@smsu.edu. Retrieve | the |
| Verification Code      |                                             |                       |     |
| Send Aqain             |                                             |                       |     |

8) From the download page, you should automatically see the appropriate application for your operating system. Click on **Download**, and open the downloaded file.

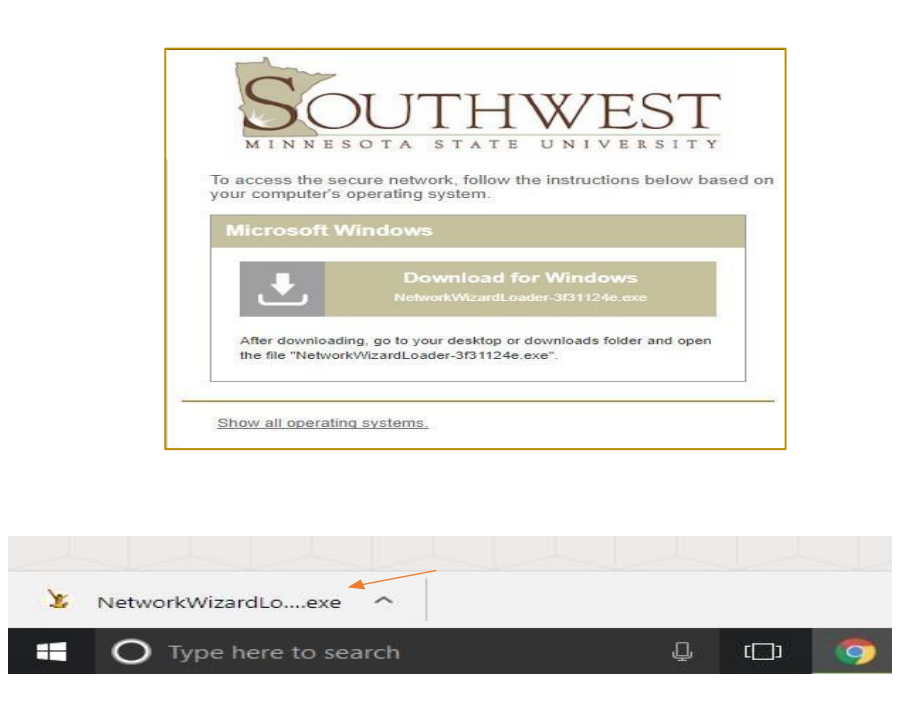

- 9) If asked *if you want to run the file*, select **Run**, then select **Yes** to the *Security Warning* you may receive.
- 10) The Cloudpath application should start running on your device

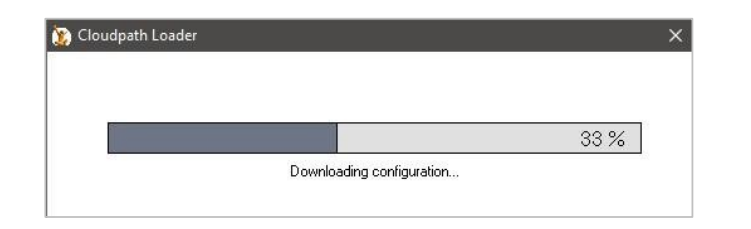

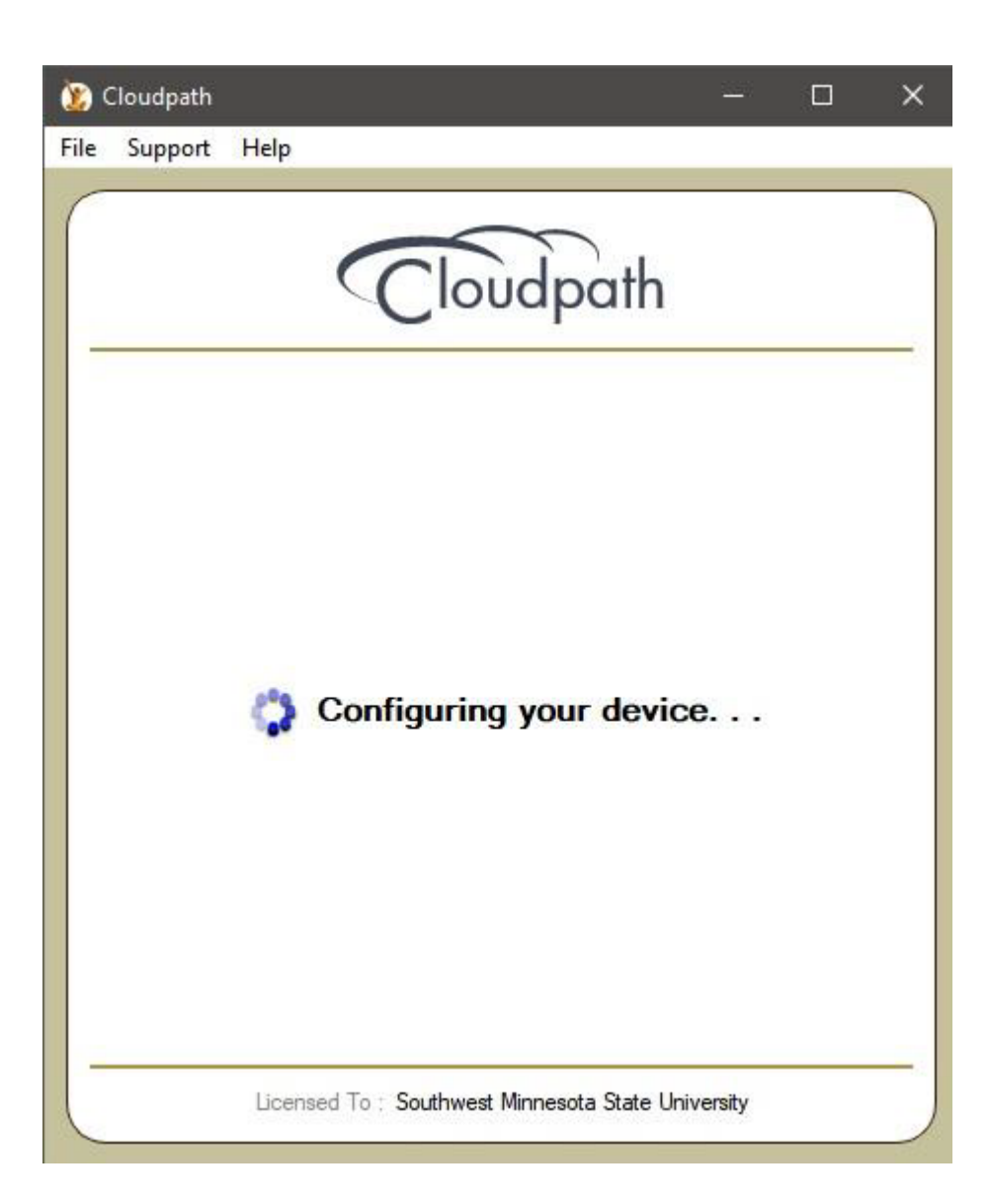

11) Cloudpath configures your device to automatically connect to the SMSU network, and it should successfully connect to the network. When you receive the following window, then your Wi-Fi connection to the SMSU is ready. You can click **Done** and start using your internet connection.

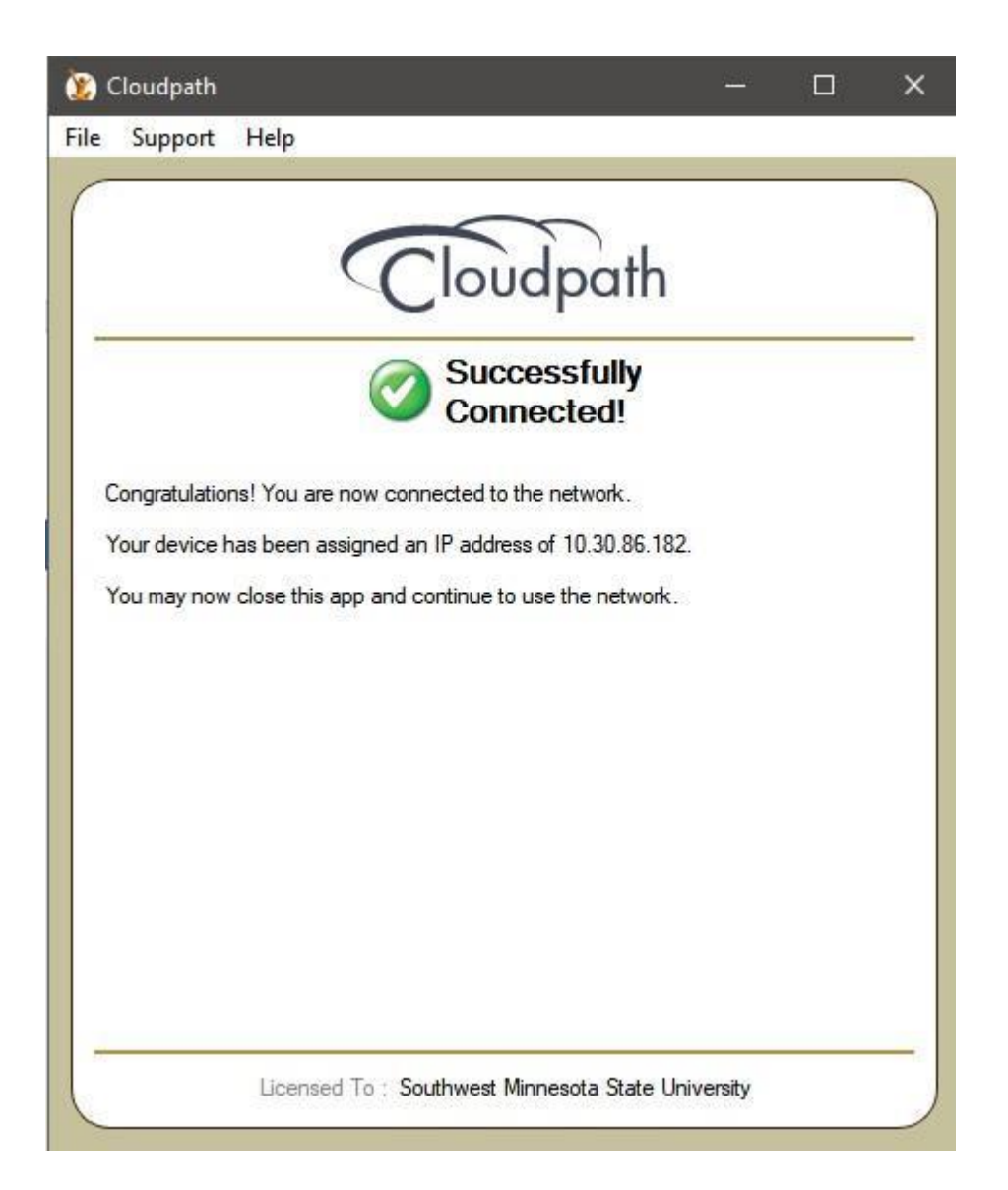

12) Some devices do not automatically connect to the SMSU Network to complete the setup, and it will require the users to manually connect to the SMSU network. When the message on the Cloudpath window displays **Attempting to connect to the network** for some time, click on the Wireless icon on your laptop taskbar, and under SMSU, click on **Connect**.

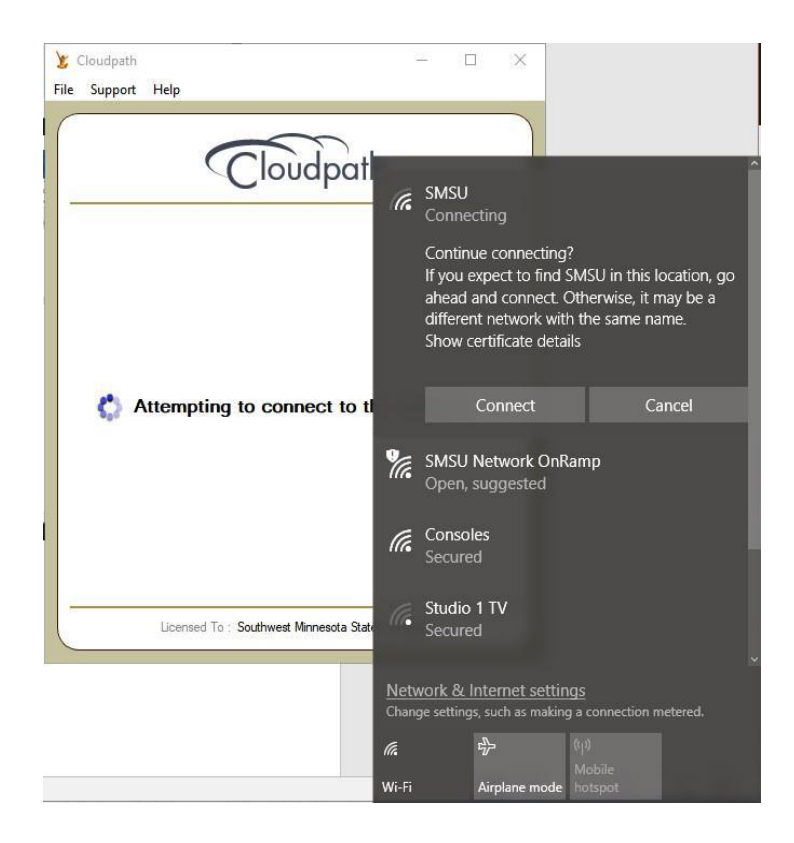

13) You should then receive the following window, which shows that your Wi-Fi connection to the SMSU network is ready.

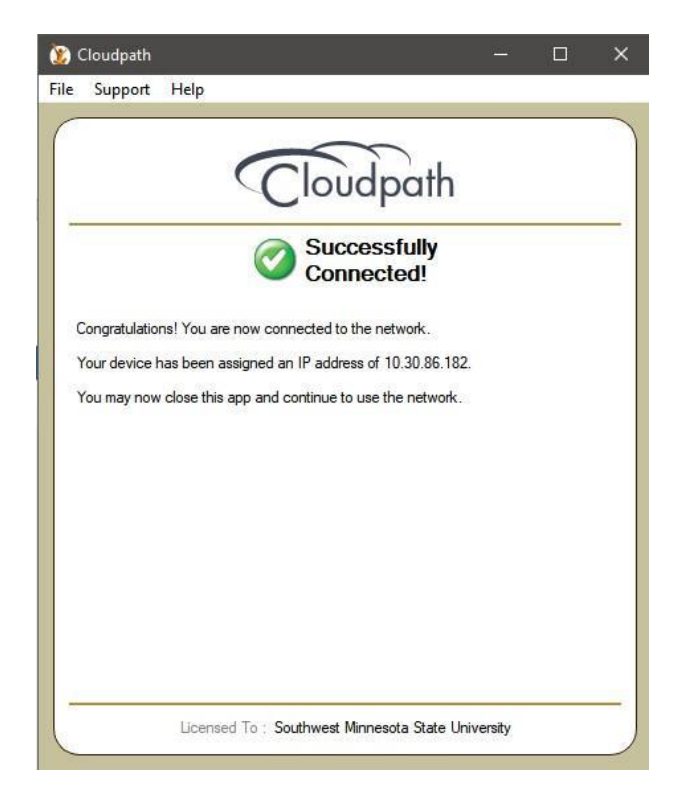